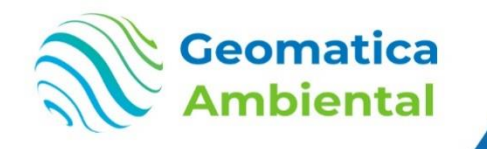

#### PREMIUM

Distribución actual y futura al 2100 de especies forestales mediante R, Google Earth Engine, MaxEnt y ArcGIS Pro

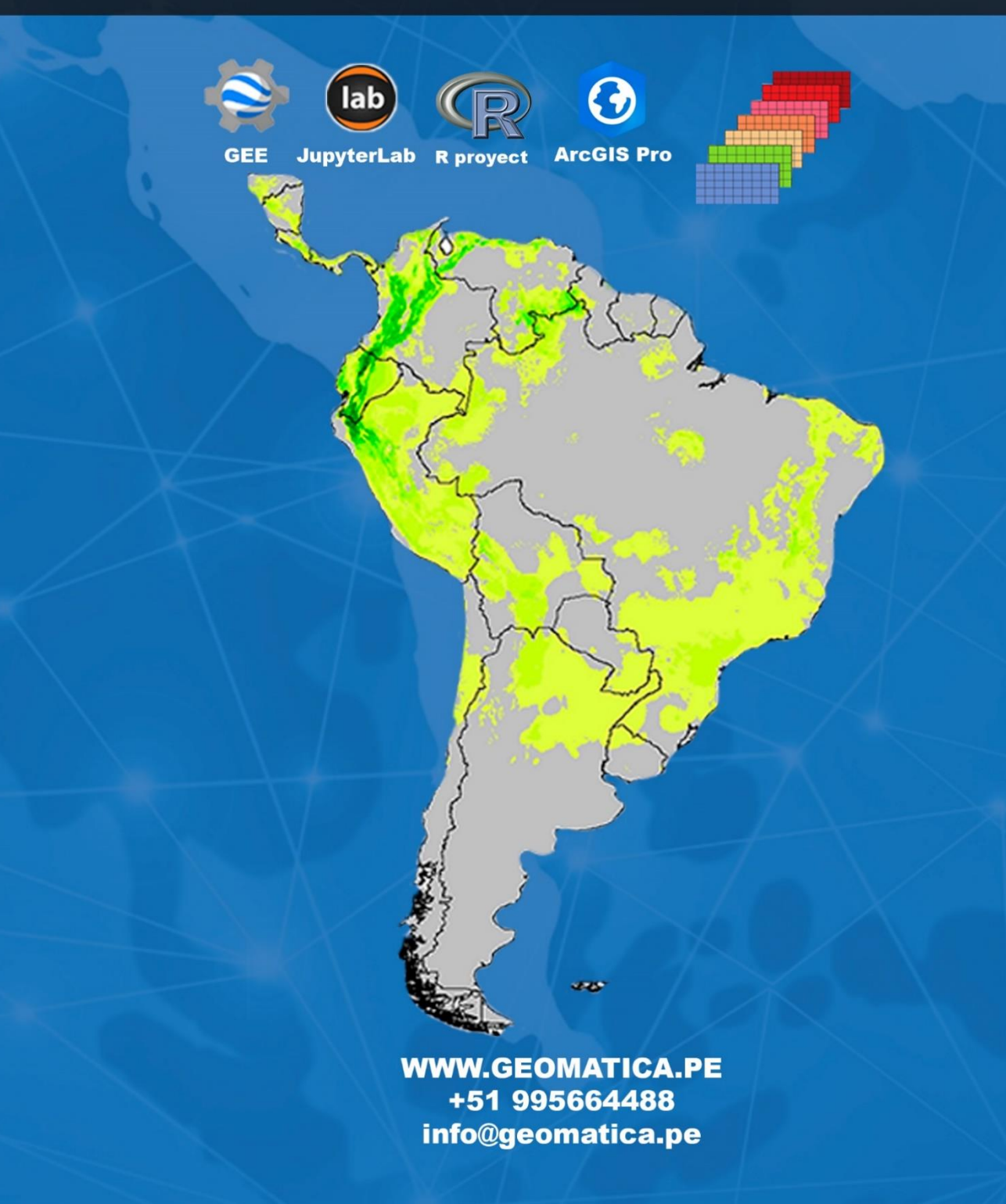

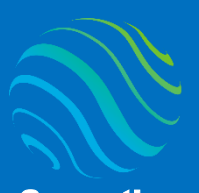

> specializate con los mejores: Geomatica Ambienta www.geomatica.pe

## Introducción

¿Eres nuevo en Distribución de especies forestales? Si es así, ¡estás en el lugar correcto para iniciar! Este curso te ayudará desde cero hasta llegar a ser un experto en Distribución actual y futura al 2100 de especies forestales mediante R, Google Earth Engine, MaxEnt y ArcGIS Pro, aplicado al modelamiento espaciales de la distribución de especies en ámbitos macro y micro, así contribuir con la conservación de los recursos naturales, reforestación de sitios óptimos de la especie forestal y endemismo de la especie.

Nos indica la idoneidad del ambiente para el desarrollo de poblaciones de una especie, calculada a partir de observaciones de campo y una serie de variables bioclimáticas que actúan como predictores.

## Lo que aprenderás

- Comprender los conceptos más importantes relacionados con el modelado de distribución de especies.
- Obtener datos relacionados con especies y hábitats de diferentes fuentes climáticos, edáficos y topográficos.
- ✓ Generar script de procesos automatizados de modelamiento y filtros en R, Google Earth Engine utilizando en JupyterLab.
- ✓ Análisis de los resultados de procesamiento y validación.

## Detailes del curso

| Denominación del Curso  | : "Distribución actual y futura al 2100            |  |
|-------------------------|----------------------------------------------------|--|
|                         | de especies forestales mediante R,                 |  |
|                         | Google Earth Engine, MaxEnt y ArcGIS Pro"          |  |
| Capacitación dirigida a | : Estudiantes, Profesionales y Público Interesado. |  |
| Número de Horas         | : 100 horas lectivas.                              |  |
| Certificado             | : Digital de especialización.                      |  |
| Costo del Curso Normal  | : 700 soles o 200 dólares.                         |  |
| Costo promoción         | : 350 soles o 100 dólares.                         |  |
| Acceso                  | : De por vida.                                     |  |
| Horario                 | : Aprende con tu propio horario.                   |  |
| Aula Virtual            | : www.geomatica.pe/aulavirtual                     |  |
|                         |                                                    |  |

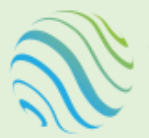

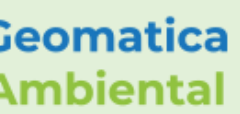

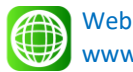

www.geomatica.pe

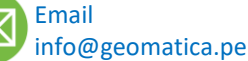

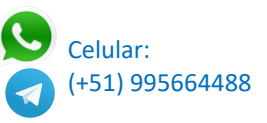

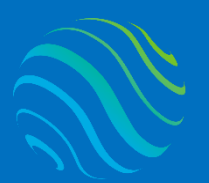

## Certificado

Se otorgará el certificado a los participantes que han aprobado con una nota mínima de 70 en el curso, incluyendo sus horas lectivas y será publicado en la página web: <u>https://www.geomatica.pe/certificados</u>.

### Ponente

Profesional en Ing. Recursos Naturales Renovables mención Forestal, egresado de Maestría en Ciencias en Agroecología mención Gestión Ambiental - UNAS. Con más de 10 años de experiencia y servicios en el manejo, procesamiento y análisis de imágenes satelitales ópticas, con estudios de diplomado en Sistemas de Información Geográfico, manejando variedad de software R, ArcGIS Pro, Python, QGIS, ERDAS. Especialista SIG y Teledetección realizando consultorías y capacitaciones.

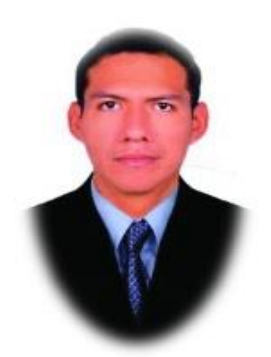

Ing. Nino Bravo Morales Especialista Geomática

## Metodología

Para cumplir con los objetivos trazados se aplicará metodologías interactivas con ponencias teórico-prácticos, como se detalla a continuación:

- Exposiciones: Para brindar herramientas teóricas que proporcionen elementos conceptuales, se utilizará material de soporte que contribuya en la visualización y asimilación de los conocimientos.
- Prácticas: A través de ejercicios prácticos y conceptuales, donde los participantes podrán reconocer y explorar sus capacidades en un proceso permanente de interacción con el docente y compañeros.
- Discusión Participativa: Lo cual se realizará mediante una retroalimentación de lo aprendido, los miembros exponen sus dudas, inquietudes y conclusiones, mediante un foro.

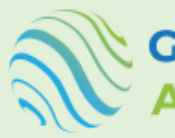

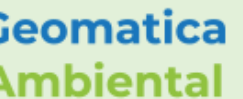

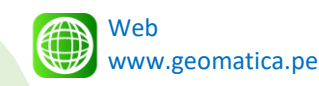

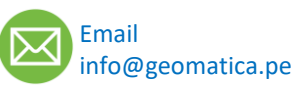

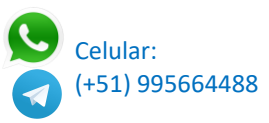

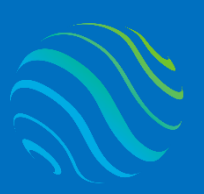

> specializate con los mejores: Geomatica Ambienta www.geomatica.pe

# **TEMARIO DEL CURSO**

## **Nivel Completo**

#### 1. Instalación Software

- 1.1. Instalar ArcGIS Pro
- 1.2. Instalar Python 3.9.11
- 1.3. Instalar JupyterLab
- 1.4. Instalar R
- 1.5. Configurar R en JupyterLab
- 1.6. Instalar MaxEnt
- 1.7. Instalar Google Earth Engine mediante Python JupyterLab

#### 2. Introducción Modelamiento de distribución especie

- 2.1. Introducción Modelamiento de distribución especie MDS
- 2.2. Requisitos MDS
- 2.3. Introducción básica en JupyterLab
- 2.4. Introducción básica en R
- 2.5. Introducción básica en ArcGIS Pro
- 2.6. Introducción básica en Google Earth Engine utilizando Python.

#### 3. Introducción básica SIG y Teledetección

- 3.1. Introducción
- 3.2. Modelo vectorial y ráster
- 3.3. Tipos de vectores
- 3.4. Tipos de resolución ráster
- 3.5. Proyección

#### 4. Obtención de variables bioclimáticas, topográficas y edáficas

- 4.1. Características datos bioclimáticos WorldClim
- 4.2. Descarga de datos bioclimáticas utilizando R
- 4.3. Descarga de Temperatura mínima, máxima y promedio WorldClim
- 4.4. Característica datos de suelo SoilGrids ISRIC
- 4.5. Descarga datos de suelo mediante Google Earth Engine GEE
- 4.6. Descarga datos Modelo Digital de Elevación mediante GEE

#### 5. Proceso topográfico del terreno - MDE

- 5.1. Introducción
- 5.2. Determinación de pendiente Slope
- 5.3. Determinación de aspecto aspect
- 5.4. Determinación del índice de posición topográfica TPI
- 5.5. Determinación índice de rugosidad del terreno TRI
- 5.6. Determinar la dirección de flujo del agua Flowdir

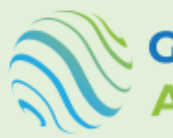

Geomatica Ambiental

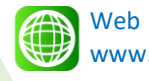

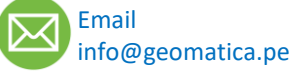

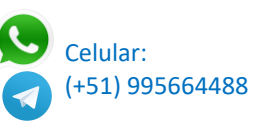

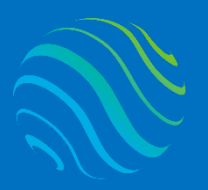

Geomatica Ambiental

specialízate con los mejores: Geomatica Ambienta www.geomatica.pe

#### 6. Uniformizar datos espaciales para MaxEnt

- 6.1. Introducción
- 6.2. Cargar todas las capas bioclimáticas, topográficas y edáficas
- 6.3. Seleccionar una capa para uniformizar según el criterio del ráster.
- 6.4. Resamplear todos los ráster
- 6.5. Recortar todas las capas ráster
- 6.6. Guardar los ráster en formato ASCII
- 7. Registro geográfico de especies forestales
  - 7.1. Seleccionar la especie forestal
  - 7.2. Superponer con su área de estudio
  - 7.3. Verificar si hay valores nulos
  - 7.4. Agregar un ráster estándar
  - 7.5. Extraer según ubicación de celda las coordenadas.
  - 7.6. Determinar la coordenada
  - 7.7. Verificar si hay duplicados
  - 7.8. Exportar en tabla CSV para MaxEnt
  - 7.9. Generar un shapefile con las coordenadas

#### 8. Acceder GBIF y descargar especie R

- 8.1. Instalar paquete rgbif
- 8.2. Verificar la especie y genero
- 8.3. Selección de la especie mediante clave
- 8.4. Generar tabla de la especie
- 8.5. Verificar valores nulos
- 8.6. Exportar en tabla CSV para MaxEnt

#### 9. Primera corrida con MaxEnt con todas las variables

- 9.1. Introducción MaxEnt
- 9.2. Importar datos espaciales y especie CSV
- 9.3. Configurar parámetros
- 9.4. Análisis de resultados del modelo de predictivos de la especie
- 9.5. Análisis estadístico de los resultados
- 9.6. Análisis de contribución y Test de jackknife

#### 10. Selección de las variables según métodos

- 10.1. Introducción
- 10.2. Selección de variables utilizando Correlación Pearson y dendrograma.
- 10.3. Selección de variables utilizando el porcentaje de contribución
- 10.4. Exportar las variables seleccionadas según formatos ASCII

#### 11. Segunda corrida con MaxEnt con las variables seleccionadas

- 11.1. Introducción MaxEnt
- 11.2. Importar datos espaciales seleccionados y especie CSV
- 11.3. Configurar parámetros
- 11.4. Análisis de resultados del modelo de predictivos de la especie
- 11.5. Análisis estadístico de los resultados
- 11.6. Análisis de contribución y Test de jackknife

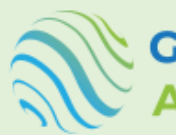

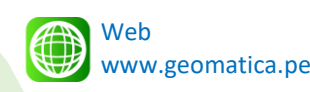

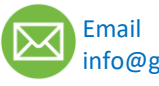

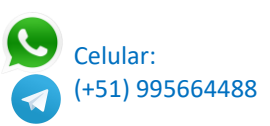

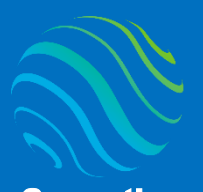

specialízate con los mejores: Geomatica Ambienta www.geomatica.pe

#### 12. Proceso de presencia de especie con MaxEnt en R

- 12.1. Introducción e instalación paquete: dismo, rJava, virtualspecies
- 12.2. Importar ráster de variables bioclimáticas, topográficas y edáficas
- 12.3. Generar una composición de bandas
- 12.4. Selección de las variables utilizando Correlación Pearson y dendrograma.
- 12.5. Importar las presencias de especies forestales
- 12.6. Generar fondo para puntos aleatorios
- 12.7. Modelo MaxEnt utilizando, configurando curva de respuesta, contribución modelo y puntos aleatorio al 25%.
- 12.8. Abrir el modelo en HTML
- 12.9. Gráfico de contribución de las variables.
- 12.10. Generar predicción
- 12.11. Plotear modelo de predicción actual y puntos de presencia.
- 12.12. Exportar en formato ráster predicción del modelo.

#### 13. Descarga datos futuros WorldClim

- 13.1. Introducción sistema de evaluación modelo CMIP6
- 13.2. Escenarios de futuros SSP de los periodos
- 13.3. Variables temperatura mínima, máximo, precipitación y bioclimáticas.
- 13.4. Niveles (126, 245, 370, 585)
- 13.5. Tiempo ("2021-2040", "2041-2060", "2061-2080", "2081-2100")
- 13.6. variable ("tmin", "tmax", "prec", "bioc")

#### 14. Generar ajuste de datos futuros WorldClim

- 14.1. Lista de ráster futuros
- 14.2. Cargar variables futuras
- 14.3. Resamplear ráster
- 14.4. Recortar ráster según zona estudio
- 14.5. Realizar promedio temperatura y suma precipitación
- 14.6. Exportar en formato ASCII.

#### 15. Tercera corrida con MaxEnt con las variables futuras

- 15.1. Introducción MaxEnt
- 15.2. Importar datos espaciales futuros y especie CSV
- 15.3. Configurar parámetros
- 15.4. Análisis de resultados del modelo de predictivos de la especie
- 15.5. Análisis estadístico de los resultados
- 15.6. Análisis de contribución y Test de jackknife

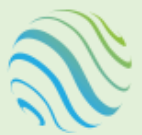

Seomatica Ambiental

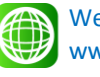

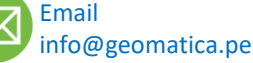

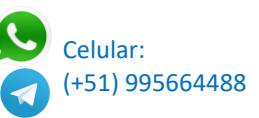

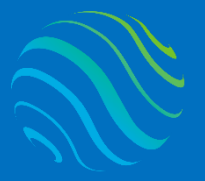

#### 16. Análisis automatizado de resultados MaxEnt en R

- 16.1. Importar tabla Results
- 16.2. Selección de las columnas de especie y AUC
- 16.3. Generar los nombres en formato TIF y ASC.
- 16.4. Importar zona de estudio
- 16.5. Realizar buffer área estudio
- 16.6. Recortar el ráster según área de estudio buffer
- 16.7. Clasificar el ráster en 4 clases
- 16.8. Exportar el ráster clasificado

#### 17. Generar mapas de distribución especie

- 17.1. Introducción
- 17.2. Agregar los ráster clasificado
- 17.3. Convertir ráster a vector
- 17.4. Determinar área hectárea y porcentaje
- 17.5. Agregar vectores zona de estudio
- 17.6. Agregar norte y barra escala
- 17.7. Agregar título y membrete
- 17.8. Exportar en formato PDF o JPG.

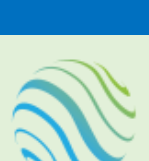

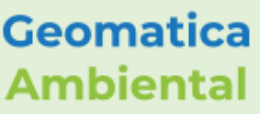

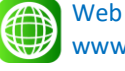

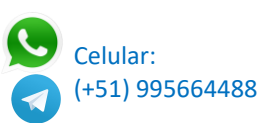

specialízate con los mejor Geomatica Ambien www.geomatica.pe

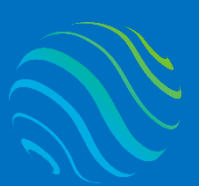

Geomatica Ambiental

# FORMA DE PAGO

| GUÍA               | 1 | Seleccione su curso en la pagina web<br><u>www.geomatica.pe</u> , poner comprar ahora y<br>después transferencia bancaria, se generará<br>su número de pedido. |
|--------------------|---|----------------------------------------------------------------------------------------------------|
| 3 simples<br>pasos | 2 | Envié el voucher o captura de la transferencia<br>a nuestra página, con su número de pedido:<br><u>https://www.geomatica.pe/pagos/deposito</u>                 |
|                    | 3 | Reciba el correo de bienvenida con su<br>acceso al curso en el aula virtual:                                                                                   |

https://www.geomatica.pe/aulavirtual/

## Depósito o Transferencia

#### Lista de cuentas nacionales Perú:

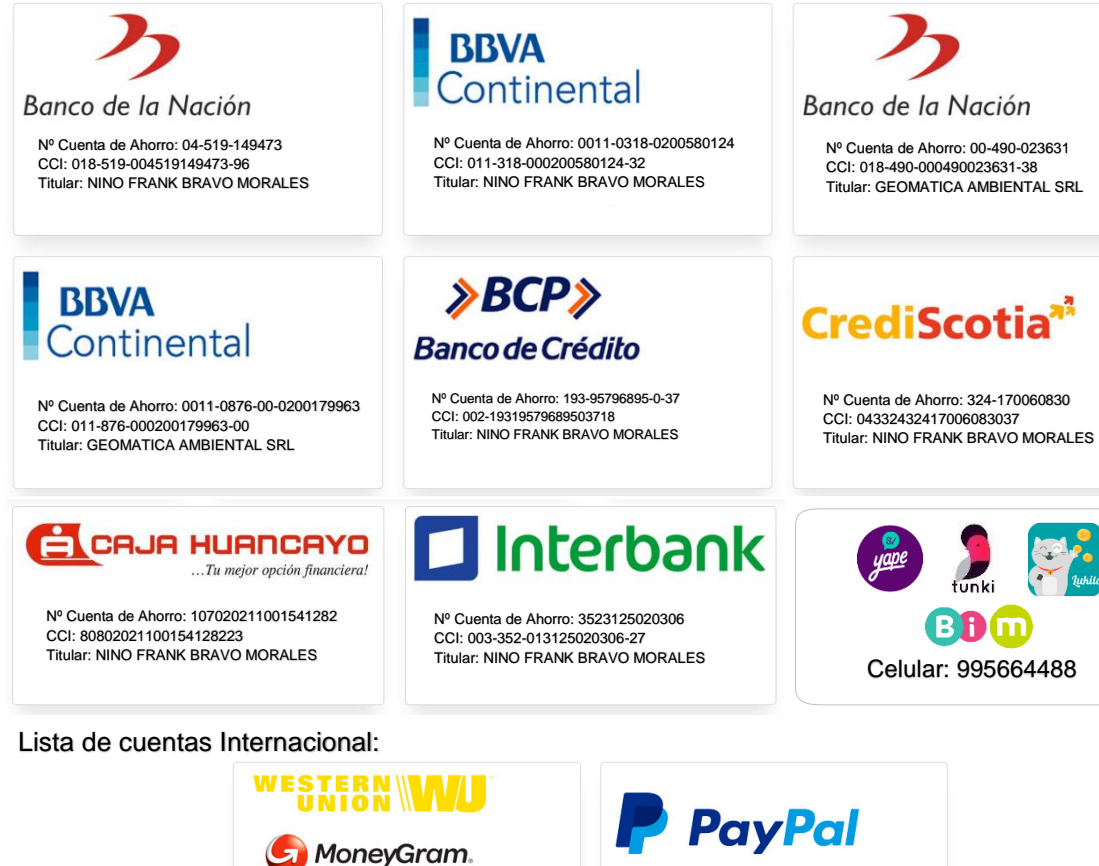

Nombre: NINO FRANK BRAVO MORALES Nº Identificación: 44203320 Teléfono: +51 - 995664488 Dirección: Lima - Perú Email: nino@geomatica.pe

https://www.paypal.me/geomaticape Titular: GEOMATICA AMBIENTAL SRL

Pagando con PayPal tiene opción de pagar con su tarjeta de crédito.

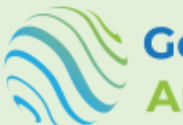

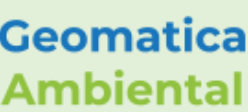

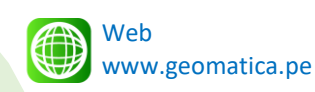

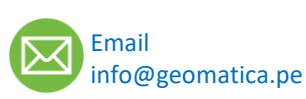

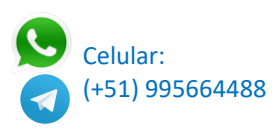